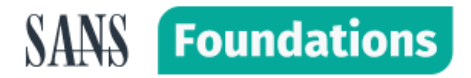

## **SANS Foundations Course Access**

Accessing the SANS Foundations course on FutureSkills Prime involves a few steps, including registration on the platform and making the course payment through the TechSkill India landing page. Here's a stepby-step guide on how to proceed:

### Step 1: Register on FutureSkills Prime (<u>https://futureskillsprime.in/</u>)

- a) Visit the FutureSkills Prime Website: Go to the official FutureSkills Prime website. You can easily find this by conducting a web search.
- **b) Create an Account:** Click on the "Sign up" or "Register" option on the platform. You'll be asked to provide personal information such as your name, email address, phone number, and a password. Follow the prompts to create your account.
- c) Verify Your Email: After registration, you'll receive a verification email in the email address you provided. Click the verification link to confirm your email and activate your account.

#### Step 2: Access the SANS Foundations Course

- a) Log In: Go back to the FutureSkills Prime website and log in with the credentials you created in the previous step.
- **b)** Search for the SANS Foundations Course: Using the search bar or browsing through the course catalogue, locate the SANS Foundations course. It is listed in the cybersecurity category.
- c) Course Details: Click on the course to view its details, including the course curriculum, objectives, and prerequisites.

# Step 3: Make the Course Payment through TechSkill India Landing Page

https://techskillindia.com/landingpage/

- a) Enroll in the Course: To enroll in the SANS Foundations course, you need to pay a fee. Click on the "Enroll" or "Register" button on the course page.
- **b) TechSkill India Landing Page:** You will be redirected to the TechSkill India landing page for payment processing. TechSkill India is a platform where you can make secure payments for the SANS Foundations course.
- c) Payment Process: Follow the payment instructions on the TechSkill India landing page. You'll typically have options to pay through various methods, such as credit/debit cards, net banking, or digital wallets.
- **d) Complete the Payment:** After selecting your preferred payment method, provide the required payment details and complete the transaction. Ensure that you receive a payment confirmation.

#### Finally, the student will get the course access within 15 days of making the payment.